# Configure TR-069 en el teléfono IP de Cisco serie 7800 o en el teléfono multiplataforma serie 8800

## Objetivo

TR-069 define el protocolo de administración de red de área extensa (CWMP) del equipo de las instalaciones del cliente. Describe la interacción entre un servidor de configuración automática (ACS) y uno o más terminales que admiten CWMP. TR-069 hace posible la instalación sin intervención, la implementación de nuevos servicios, el mantenimiento del firmware y la resolución de problemas. La configuración de TR-069 en los teléfonos multiplataforma Cisco IP Phone 7800 u 8800 Series permite al dispositivo comunicarse con el ACS y solicitar actualizaciones. También permitirá que el ACS alcance al instante el teléfono en caso de que se implementen nuevos servicios.

En este artículo se explica cómo configurar TR-069 en el teléfono IP de Cisco serie 7800 u 8800 Series Multiplatform Phone. Supone que la configuración TR-069 en el ACS ya se ha configurado. Para completar la configuración, se necesitan los siguientes detalles:

- Nombre de usuario ACS
- Contraseña ACS
- URL ACS
- Nombre de usuario de solicitud de conexión
- Contraseña de solicitud de conexión
- (Opcional) Copia de seguridad de la URL ACS
- (Opcional) Nombre de usuario ACS de respaldo
- (Opcional) Copia de seguridad de la contraseña ACS

### **Dispositivos aplicables**

- Serie 7800
- Serie 8800

#### Versión del software

• 11.0.1

## Configuración de TR-069

Paso 1. Inicie sesión en la utilidad basada en web del teléfono y haga clic en Admin Login > advanced.

Admin Login basic | advanced | Logout

Paso 2. Haga clic en la pestaña Voz.

| I | nfo  | Voice    | Call Histo | ory | Persona | al Directory |
|---|------|----------|------------|-----|---------|--------------|
| • | ning | Regional | Phone      |     | Ext 1   | Ext 2        |

Paso 3. Haga clic en la subpestaña TR-069.

|      |             |        | _            |   |
|------|-------------|--------|--------------|---|
| User | Att Console | TR-069 | $\mathbb{P}$ | • |

Paso 4. En TR-069, elija Yes en la lista desplegable Enable TR-069.

| Enable TR-069:  | Yes 👻 |  |
|-----------------|-------|--|
| ACS Username:   | Yes   |  |
| ACS URL In Use: | No    |  |

Nota: El valor predeterminado es No. En este ejemplo, se elige Sí.

Paso 5. Ingrese la URL ACS en el campo *ACS URL*. El proveedor de servicios de Internet (ISP) proporciona la URL ACS.

| TR-069                       |         |                              |                |
|------------------------------|---------|------------------------------|----------------|
| Enable TR-069:               | Yes 👻   | ACS URL:                     | www.cpeacs.com |
| ACS Username:                | CPE1    | ACS Password:                | •••••          |
| ACS URL In Use:              |         |                              |                |
| Connection Request Username: | CPEUser | Connection Request Password: | •••••          |
| Connection Request URL:      |         |                              |                |
| Periodic Inform Interval:    | 20      | Periodic Inform Enable:      | Yes 👻          |
| TR-069 Traceability:         | No 🕆    | CWMP V1.2 Support:           | Yes 👻          |
| TR-069 VoiceObject Init:     | Yes 👻   | TR-069 DHCPOption Init:      | Yes 👻          |
| TR-069 Fallback Support:     | No 💌    | BACKUP ACS URL:              | •              |
| BACKUP ACS User:             |         | BACKUP ACS Password:         |                |

Nota: En este ejemplo, se ingresa <u>www.cpeacs.com</u>.

Paso 6. Ingrese el nombre de usuario en el campo *ACS Username*. Este es el nombre de usuario que permitiría que el teléfono se conecte al ACS.

| TR-069                       |         |                              |                |
|------------------------------|---------|------------------------------|----------------|
| Enable TR-069:               | Yes 👻   | ACS URL:                     | www.cpeacs.com |
| ACS Username:                | CPE1    | ACS Password:                | •••••          |
| ACS URL In Use:              |         |                              |                |
| Connection Request Username: | CPEUser | Connection Request Password: | •••••          |
| Connection Request URL:      |         |                              |                |
| Periodic Inform Interval:    | 20      | Periodic Inform Enable:      | Yes 👻          |
| TR-069 Traceability:         | No 🔫    | CWMP V1.2 Support:           | Yes 👻          |
| TR-069 VoiceObject Init:     | Yes 👻   | TR-069 DHCPOption Init:      | Yes 👻          |
| TR-069 Fallback Support:     | No 👻    | BACKUP ACS URL:              |                |
| BACKUP ACS User:             |         | BACKUP ACS Password:         |                |

Nota: En este ejemplo, se ingresa CPE1.

Paso 7. Ingrese la contraseña en el campo *ACS Password*. Esta es la contraseña que permitiría al teléfono conectarse al ACS.

| TR-069                       |         |                              |                |
|------------------------------|---------|------------------------------|----------------|
| Enable TR-069:               | Yes 👻   | ACS URL:                     | www.cpeacs.com |
| ACS Username:                | CPE1    | ACS Password:                | •••••          |
| ACS URL In Use:              |         |                              |                |
| Connection Request Username: | CPEUser | Connection Request Password: | •••••          |
| Connection Request URL:      |         |                              |                |
| Periodic Inform Interval:    | 20      | Periodic Inform Enable:      | Yes 👻          |
| TR-069 Traceability:         | No 🔫    | CWMP V1.2 Support:           | Yes 👻          |
| TR-069 VoiceObject Init:     | Yes 👻   | TR-069 DHCPOption Init:      | Yes 👻          |
| TR-069 Fallback Support:     | No 💌    | BACKUP ACS URL:              |                |
| BACKUP ACS User:             |         | BACKUP ACS Password:         |                |

Paso 8. Ingrese el nombre de usuario de solicitud en el campo *Connection Request Username*. El ACS utilizará esto para autenticar el CPE.

| TR-069                       |         |                              |                |
|------------------------------|---------|------------------------------|----------------|
| Enable TR-069:               | Yes 👻   | ACS URL:                     | www.cpeacs.com |
| ACS Username:                | CPE1    | ACS Password:                | •••••          |
| ACS URL In Use:              |         |                              |                |
| Connection Request Username: | CPEUser | Connection Request Password: | •••••          |
| Connection Request URL:      |         |                              |                |
| Periodic Inform Interval:    | 20      | Periodic Inform Enable:      | Yes 👻          |
| TR-069 Traceability:         | No 🔫    | CWMP V1.2 Support:           | Yes 👻          |
| TR-069 VoiceObject Init:     | Yes 👻   | TR-069 DHCPOption Init:      | Yes 👻          |
| TR-069 Fallback Support:     | No      | BACKUP ACS URL:              |                |
| BACKUP ACS User:             |         | BACKUP ACS Password:         |                |

Nota: En este ejemplo, se ingresa CPEUser.

Paso 9. Ingrese la contraseña de solicitud en el campo *Connection Request Password*. El ACS utilizará esto para completar el proceso de autenticación con el CPE.

| TR-069                       |         |                              |                |
|------------------------------|---------|------------------------------|----------------|
| Enable TR-069:               | Yes 👻   | ACS URL:                     | www.cpeacs.com |
| ACS Username:                | CPE1    | ACS Password:                | •••••          |
| ACS URL In Use:              |         |                              |                |
| Connection Request Username: | CPEUser | Connection Request Password: | •••••          |
| Connection Request URL:      |         |                              |                |
| Periodic Inform Interval:    | 20      | Periodic Inform Enable:      | Yes 👻          |
| TR-069 Traceability:         | No 👻    | CWMP V1.2 Support:           | Yes 👻          |
| TR-069 VoiceObject Init:     | Yes 👻   | TR-069 DHCPOption Init:      | Yes 👻          |
| TR-069 Fallback Support:     | No 👻    | BACKUP ACS URL:              |                |
| BACKUP ACS User:             |         | BACKUP ACS Password:         |                |

Paso 10. (Opcional) Introduzca el valor del intervalo de informe en el campo *Intervalo de información periódica*. El valor del intervalo se mide en segundos. Determina el intervalo al que el teléfono se pone en contacto con el ACS.

| TR-069                       |         |                              |                |
|------------------------------|---------|------------------------------|----------------|
| Enable TR-069:               | Yes 👻   | ACS URL:                     | www.cpeacs.com |
| ACS Username:                | CPE1    | ACS Password:                | •••••          |
| ACS URL In Use:              |         |                              |                |
| Connection Request Username: | CPEUser | Connection Request Password: | •••••          |
| Connection Request URL:      |         |                              |                |
| Periodic Inform Interval:    | 20      | Periodic Inform Enable:      | Yes 👻          |
| TR-069 Traceability:         | No 🔻    | CWMP V1.2 Support:           | Yes 👻          |
| TR-069 VoiceObject Init:     | Yes 👻   | TR-069 DHCPOption Init:      | Yes 👻          |
| TR-069 Fallback Support:     | No 💌    | BACKUP ACS URL:              | •              |
| BACKUP ACS User:             |         | BACKUP ACS Password:         |                |

Nota: El valor predeterminado es 20. En este ejemplo, se utiliza 20.

Paso 11. (Opcional) Verifique que la opción Habilitar información periódica esté establecida en Sí. Esto permite al teléfono comunicarse con el ACS periódicamente. Esto se puede cambiar eligiendo una opción de la lista desplegable Habilitar información periódica.

| TR-069                       |         |                              |                |
|------------------------------|---------|------------------------------|----------------|
| Enable TR-069:               | Yes 👻   | ACS URL:                     | www.cpeacs.com |
| ACS Username:                | CPE1    | ACS Password:                | •••••          |
| ACS URL In Use:              |         |                              |                |
| Connection Request Username: | CPEUser | Connection Request Password: | •••••          |
| Connection Request URL:      |         |                              |                |
| Periodic Inform Interval:    | 20      | Periodic Inform Enable:      | Yes 👻          |
| TR-069 Traceability:         | No 🔫    | CWMP V1.2 Support:           | Yes 👻          |
| TR-069 VoiceObject Init:     | Yes 👻   | TR-069 DHCPOption Init:      | Yes 👻          |
| TR-069 Fallback Support:     | No 💌    | BACKUP ACS URL:              |                |
| BACKUP ACS User:             |         | BACKUP ACS Password:         |                |

Nota: El valor predeterminado es Yes (Sí).

Paso 12. (Opcional) En la lista desplegable Rastreabilidad TR-069, elija **Sí** para activar la trazabilidad de la transacción TR-069. Elija **No** para desactivar la función.

| TR-069                       |         |                              |                |
|------------------------------|---------|------------------------------|----------------|
| Enable TR-069:               | Yes 💌   | ACS URL:                     | www.cpeacs.com |
| ACS Username:                | CPE1    | ACS Password:                | •••••          |
| ACS URL In Use:              |         |                              |                |
| Connection Request Username: | CPEUser | Connection Request Password: | •••••          |
| Connection Request URL:      |         |                              |                |
| Periodic Inform Interval:    | 20      | Periodic Inform Enable:      | Yes 👻          |
| TR-069 Traceability:         | No 👻    | CWMP V1.2 Support:           | Yes 👻          |
| TR-069 VoiceObject Init:     | Yes 👻   | TR-069 DHCPOption Init:      | Yes 👻          |
| TR-069 Fallback Support:     | No 💌    | BACKUP ACS URL:              |                |
| BACKUP ACS User:             |         | BACKUP ACS Password:         |                |

Nota: El valor predeterminado es No.

Paso 13. (Opcional) En la lista desplegable CWMP V1.2 Support , elija **Yes** para habilitar la función. Elija **No** para desactivarlo.

| TR-069                       |         |                              |                |
|------------------------------|---------|------------------------------|----------------|
| Enable TR-069:               | Yes 👻   | ACS URL:                     | www.cpeacs.com |
| ACS Username:                | CPE1    | ACS Password:                | •••••          |
| ACS URL In Use:              |         |                              |                |
| Connection Request Username: | CPEUser | Connection Request Password: | •••••          |
| Connection Request URL:      |         |                              |                |
| Periodic Inform Interval:    | 20      | Periodic Inform Enable:      | Yes 👻          |
| TR-069 Traceability:         | No 🕆    | CWMP V1.2 Support:           | Yes            |
| TR-069 VoiceObject Init:     | Yes 👻   | TR-069 DHCPOption Init:      | Yes 👻          |
| TR-069 Fallback Support:     | No 👻    | BACKUP ACS URL:              | •              |
| BACKUP ACS User:             |         | BACKUP ACS Password:         |                |

Nota: El valor predeterminado es Yes (Sí).

Paso 14. (Opcional) En la lista desplegable TR-069 VoiceObject Init, elija **Yes** para activar la función. Elija **No** para desactivarlo.

| TR-069                       |         |                              |                |  |  |  |  |
|------------------------------|---------|------------------------------|----------------|--|--|--|--|
| Enable TR-069:               | Yes 💌   | ACS URL:                     | www.cpeacs.com |  |  |  |  |
| ACS Username:                | CPE1    | ACS Password:                | •••••          |  |  |  |  |
| ACS URL In Use:              |         |                              |                |  |  |  |  |
| Connection Request Username: | CPEUser | Connection Request Password: | •••••          |  |  |  |  |
| Connection Request URL:      |         |                              |                |  |  |  |  |
| Periodic Inform Interval:    | 20      | Periodic Inform Enable:      | Yes 👻          |  |  |  |  |
| TR-069 Traceability:         | No 🔫    | CWMP V1.2 Support:           | Yes 👻          |  |  |  |  |
| TR-069 VoiceObject Init:     | Yes 👻   | TR-069 DHCPOption Init:      | Yes 👻          |  |  |  |  |
| TR-069 Fallback Support:     | No 🔫    | BACKUP ACS URL:              | •              |  |  |  |  |
| BACKUP ACS User:             |         | BACKUP ACS Password:         |                |  |  |  |  |

Nota: El valor predeterminado es Yes (Sí).

Paso 15. (Opcional) En la lista desplegable TR-069 DHCPOption Init, elija **Yes** para activar la función. Elija **No** para desactivarlo.

| TR-069                       |         |                              |                |  |
|------------------------------|---------|------------------------------|----------------|--|
| Enable TR-069:               | Yes 👻   | ACS URL:                     | www.cpeacs.com |  |
| ACS Username:                | CPE1    | ACS Password:                | •••••          |  |
| ACS URL In Use:              |         |                              |                |  |
| Connection Request Username: | CPEUser | Connection Request Password: | •••••          |  |
| Connection Request URL:      |         |                              |                |  |
| Periodic Inform Interval:    | 20      | Periodic Inform Enable:      | Yes 👻          |  |
| TR-069 Traceability:         | No 🔫    | CWMP V1.2 Support:           | Yes 👻          |  |
| TR-069 VoiceObject Init:     | Yes 👻   | TR-069 DHCPOption Init:      | Yes 👻          |  |
| TR-069 Fallback Support      | No 💌    | BACKUP ACS URL:              | · · ·          |  |
| BACKUP ACS User:             |         | BACKUP ACS Password:         |                |  |

Nota: El valor predeterminado es Yes (Sí).

Paso 16. (Opcional) En la lista desplegable TR-069 Fallback Support , elija **Yes** para habilitar la función. Elija **No** para desactivarlo.

| TR-069                       |                                      |                         |                                       |  |  |
|------------------------------|--------------------------------------|-------------------------|---------------------------------------|--|--|
| Enable TR-069:               | Yes 👻                                | ACS URL:                | www.cpeacs.com                        |  |  |
| ACS Username:                | CPE1                                 | ACS Password:           | •••••                                 |  |  |
| ACS URL In Use:              |                                      |                         |                                       |  |  |
| Connection Request Username: | CPEUser Connection Request Password: |                         | •••••                                 |  |  |
| Connection Request URL:      |                                      |                         |                                       |  |  |
| Periodic Inform Interval:    | 20                                   | Periodic Inform Enable: | Yes 👻                                 |  |  |
| TR-069 Traceability:         | No 🔫                                 | CWMP V1.2 Support:      | Yes 👻                                 |  |  |
| TR-069 VoiceObject Init:     | Yes 👻                                | TR-069 DHCPOption Init: | Yes 👻                                 |  |  |
| TR-069 Fallback Support:     | No 👻                                 | BACKUP ACS URL:         | · · · · · · · · · · · · · · · · · · · |  |  |
| BACKUP ACS User:             |                                      | BACKUP ACS Password:    |                                       |  |  |

Nota: El valor predeterminado es No.

Paso 17. (Opcional) Ingrese la URL ACS de respaldo en el campo BACKUP ACS URL.

| TR-069                       |         |                              |                |  |  |  |
|------------------------------|---------|------------------------------|----------------|--|--|--|
| Enable TR-069:               | Yes 👻   | ACS URL:                     | www.cpeacs.com |  |  |  |
| ACS Username:                | CPE1    | ACS Password:                | •••••          |  |  |  |
| ACS URL In Use:              |         |                              |                |  |  |  |
| Connection Request Username: | CPEUser | Connection Request Password: | •••••          |  |  |  |
| Connection Request URL:      |         |                              |                |  |  |  |
| Periodic Inform Interval:    | 20      | Periodic Inform Enable:      | Yes 👻          |  |  |  |
| TR-069 Traceability:         | No 👻    | CWMP V1.2 Support:           | Yes 👻          |  |  |  |
| TR-069 VoiceObject Init:     | Yes 👻   | TR-069 DHCPOption Init:      | Yes 👻          |  |  |  |
| TR-069 Fallback Support:     | No      | BACKUP ACS URL:              |                |  |  |  |
| BACKUP ACS User:             |         | BACKUP ACS Password:         |                |  |  |  |

Nota: De forma predeterminada, este campo se deja en blanco.

Paso 18. (Opcional) Ingrese el nombre de usuario ACS de respaldo en el campo *BACKUP ACS User*.

| TR-069                       |                                      |                         |                                       |  |
|------------------------------|--------------------------------------|-------------------------|---------------------------------------|--|
| Enable TR-069:               | Yes 👻                                | www.cpeacs.com          |                                       |  |
| ACS Username:                | CPE1                                 | ACS Password:           | •••••                                 |  |
| ACS URL In Use:              |                                      |                         |                                       |  |
| Connection Request Username: | CPEUser Connection Request Password: |                         | •••••                                 |  |
| Connection Request URL:      |                                      |                         |                                       |  |
| Periodic Inform Interval:    | 20                                   | Periodic Inform Enable: | Yes 👻                                 |  |
| TR-069 Traceability:         | No 🔫                                 | CWMP V1.2 Support:      | Yes 👻                                 |  |
| TR-069 VoiceObject Init:     | Yes 👻                                | TR-069 DHCPOption Init: | Yes 👻                                 |  |
| TR-069 Fallback Support:     | No 💌                                 | BACKUP ACS URL:         | · · · · · · · · · · · · · · · · · · · |  |
| BACKUP ACS User:             |                                      | BACKUP ACS Password:    |                                       |  |

Nota: De forma predeterminada, este campo se deja en blanco.

Paso 19. (Opcional) Introduzca la contraseña ACS de respaldo en el campo *BACKUP ACS Password*.

| TR-069                       |                |                              |                |  |
|------------------------------|----------------|------------------------------|----------------|--|
| Enable TR-069:               | Yes 💌 ACS URL: |                              | www.cpeacs.com |  |
| ACS Username:                | CPE1           | ACS Password:                | •••••          |  |
| ACS URL In Use:              |                |                              |                |  |
| Connection Request Username: | CPEUser        | Connection Request Password: | •••••          |  |
| Connection Request URL:      |                |                              |                |  |
| Periodic Inform Interval:    | 20             | Periodic Inform Enable:      | Yes 👻          |  |
| TR-069 Traceability:         | No 🔫           | CWMP V1.2 Support:           | Yes 👻          |  |
| TR-069 VoiceObject Init:     | Yes 👻          | TR-069 DHCPOption Init:      | Yes 👻          |  |
| TR-069 Fallback Support:     | No 💌           | BACKUP ACS URL:              |                |  |
| BACKUP ACS User:             |                | BACKUP ACS Password:         |                |  |

Nota: De forma predeterminada, este campo se deja en blanco.

Paso 20. Haga clic en Enviar todos los cambios.

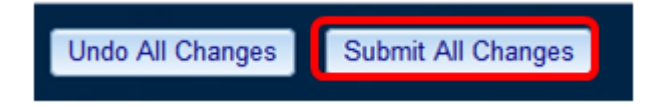

Ahora debería haber configurado TR-069 en el teléfono IP.

#### Verifique que TR-069 funcione

Paso 1. Mediante Wireshark, realice una captura de paquetes en el teléfono.

**Nota:** En este ejemplo, el teléfono envía un archivo XML empaquetado en un protocolo simple de acceso a objetos (SOAP).

|    | 12 05:39:29.408397000 10.74.51.109                         | 10.74.51.77            | HTTP/XML    | 228 POST / H      | TTP/1.1    |      |     |  |
|----|------------------------------------------------------------|------------------------|-------------|-------------------|------------|------|-----|--|
|    | 13 05:39:29.931238000 10.74.51.77                          | 10.74.51.109           | HTTP/XML    | 826 HTTP/1.1      | 200 OK     |      |     |  |
|    | 14 05:39:29.933702000 10.74.51.109                         | 10.74.51.77            | HTTP        | 451 POST / H      | TTP/1.1    |      |     |  |
|    | 15 05:39:29.983593000 10.74.51.77                          | 10.74.51.109           | HTTP/XML    | 691 HTTP/1.1      | 200 OK     |      |     |  |
|    | 16 05:39:29.984775000 10.74.51.109                         | 10.74.51.77            | HTTP/XML    | 1322 POST / H     | TTP/1.1    |      |     |  |
|    | 17 05:39:30.078626000 10.74.51.77                          | 10.74.51.109           | HTTP        | 102 HTTP/1.1      | 204 OK     |      |     |  |
|    | Frame 15: 691 bytes on wire (5528 bits).                   | 591 bytes captured (55 | 528 bits) o | n interface 0     |            |      |     |  |
| •  | Ethernet II, Src: CadmusCo df:57:ed (08:00                 | 0:27:df:57:ed), Dst: 0 | 00:56:2b:04 | :36:8a (00:56:2b: | 04:36:8a)  |      |     |  |
| ٠i | Internet Protocol Version 4, Src: 10.74.5                  | 1.77 (10.74.51.77), D  | st: 10.74.5 | 1.109 (10.74.51.1 | 109)       |      |     |  |
| ۰I | Transmission Control Protocol, Src Port: o                 | cwmp (7547), Dst Port: | 50508 (50   | 508), Seq: 1129,  | Ack: 6265, | Len: | 625 |  |
| ٠I | Hypertext Transfer Protocol                                |                        |             |                   |            |      |     |  |
| "  | eXtensible Markup Language                                 |                        |             |                   |            |      |     |  |
|    |                                                            |                        |             |                   |            |      |     |  |
|    | xmlns:SOAP-ENV="http://schemas.xmlsoap.org/soap/envelope/" |                        |             |                   |            |      |     |  |
|    | xmlns:SOAP-ENC="http://schemas.xmlsoap.org/soap/encoding/" |                        |             |                   |            |      |     |  |
|    | xmlns:cwmp="urn:dslforum-org:cwmp-1-0"                     |                        |             |                   |            |      |     |  |
|    | xmlns:xsd="http://www.w3.org/2001/XMLSchema"               |                        |             |                   |            |      |     |  |
|    | xmlns:xsi="http://www.w3.org/2001/XMLSchema-instance">     |                        |             |                   |            |      |     |  |
|    |                                                            |                        |             |                   |            |      |     |  |
|    | <cwmp:getrpcmethods></cwmp:getrpcmethods>                  |                        |             |                   |            |      |     |  |
|    |                                                            |                        |             |                   |            |      |     |  |
|    |                                                            |                        |             |                   |            |      |     |  |
|    |                                                            |                        |             |                   |            |      |     |  |

Acaba de confirmar que la configuración del TR-069 funciona.